# ECUでのONS 15454 M6 UDCポートの設定

| 内容                            |
|-------------------------------|
| <u>はじめに</u>                   |
| <u>前提条件</u>                   |
| <u>要件</u>                     |
| <u>使用するコンポーネント</u>            |
| <u>背景説明</u>                   |
| <u>高密度波長分割多重(DWDM)のセットアップ</u> |
| <u>アプリケーション</u>               |
| <u>例 1</u>                    |
| <u>例 2</u>                    |
| <u>例 3</u>                    |
| 制限                            |
| <u>コンフィギュレーション</u>            |
| <u>確認</u>                     |
| トラブルシュート                      |
| 関連情報                          |

### はじめに

このドキュメントでは、Cisco ONS 15454 M6の外部接続ユニット(ECU)で使用可能なユーザデー タチャネル(UDC)ポートの使用について説明します。

### 前提条件

要件

次の項目に関する知識が推奨されます。

- Multi-Service Transport Platform (MSTP)システム、概念、およびハードウェア
- Cisco Transport Controller (CTC)

#### 使用するコンポーネント

このドキュメントの情報は、次のハードウェアとソフトウェアのバージョンに基づいています。

- ONS 15454 M6、ONS 15454 M6 ECU、ONS 15454 M TNC
- ・ 光カードの参加/分割の光監視チャネル(OSC
- CTC

このドキュメントの情報は、特定のラボ環境にあるデバイスに基づいて作成されました。このド

キュメントで使用するすべてのデバイスは、クリアな(デフォルト)設定で作業を開始していま す。対象のネットワークが実稼働中である場合には、どのようなコマンドについても、その潜在 的な影響について確実に理解しておく必要があります。

#### 背景説明

ECUはONS 15454 M6シェルフの上に配置可能なモジュールです。ECUモジュールは外部シェル フ ユニットのインベントリを検出して対応します。また、マルチシェルフ マネージド コネクテ ィビティおよび時刻同期を処理します。

ONS 15454 M6シェルフで使用できるECUモジュールには、ECU(製品番号(PN):15454-M6-ECU=)、ECU2(PN:15454-M6-ECU2=)、ECU-60V(PN:15454-M6-ECU-60=)の3種類があります。

◆ 注:このモジュールの詳細については、『<u>Cisco ONS 15454ハードウェアインストールガイ</u> <u>▶</u>』のセクション5.7を参照してください。

ECUモジュールに使用できる2つのUDCポートがあります。各ポートはTransport Node Controller (TNCカードが異なること。、設定されます。左側のポートはスロット1のTNCに関連していま す。右側の別のポートはスロット8のTNCに関連しています。

ポートの位置は次のとおりです:

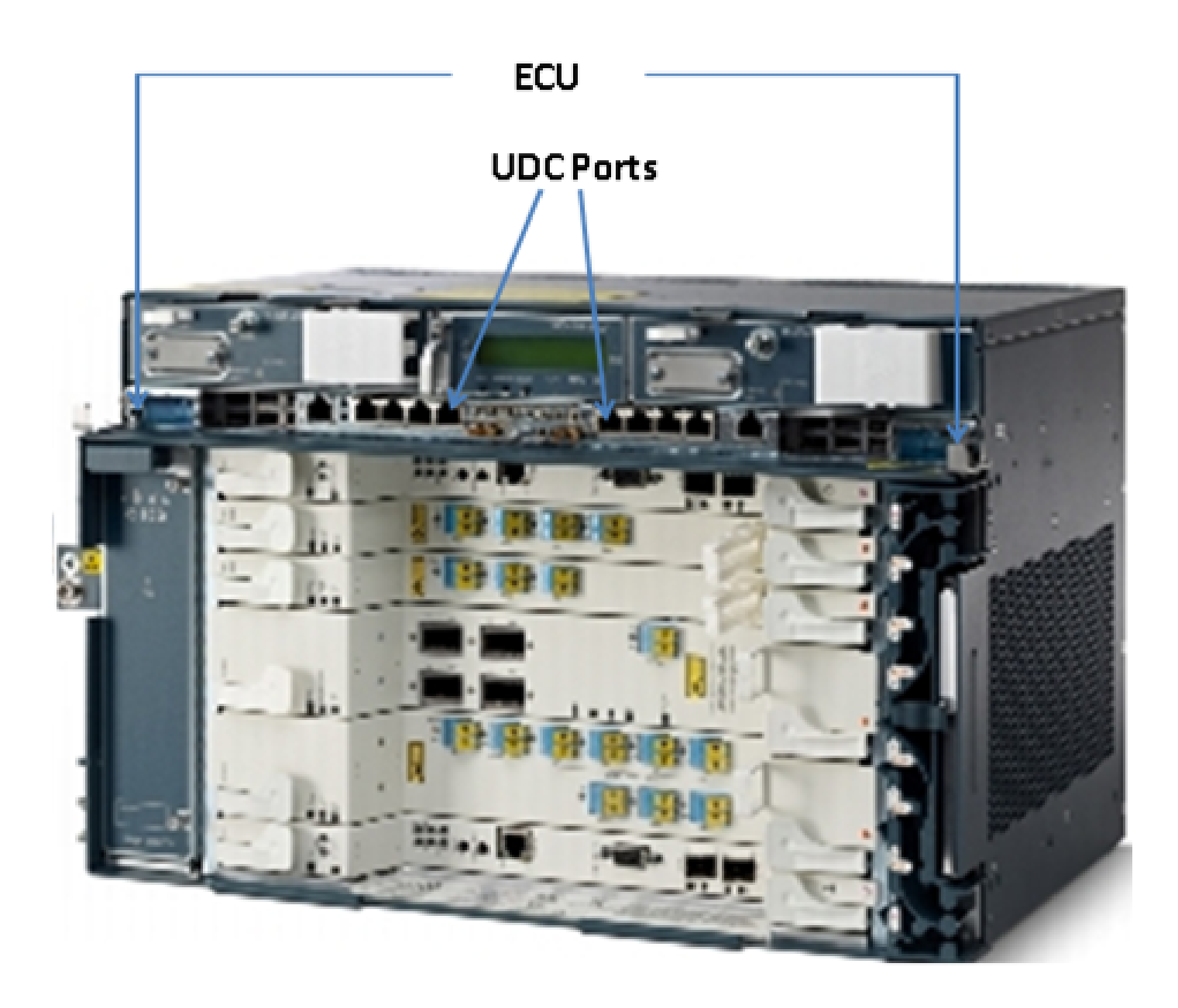

## 高密度波長分割多重(DWDM)のセットアップ

UDCポート アプリケーションを理解するには、距離にある相互接続された2つのM6ノードの例を 考えてみましょう。これらのノードの名前がAおよびB.であるとします。

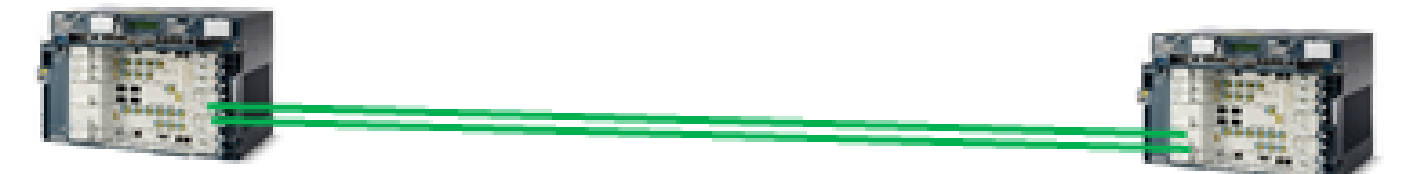

### Node-A

Node-B

図に示されているこれら2つのノードは一般的なDWDMノードです。これらは2本の光ファイバス トランドを使用して相互に接続されています。Managementには、これらのノードはOSCを使用 します。 OSCはDWDMネットワークAdministrationでのみ使用されるオーバーヘッド バイトの伝送に使用 される光チャネルです。OSCは1510 nm波長に別の光信号です。これは光ファイバに送信する前 に、実際のトラフィックを伝送する、遠端に分離されている他のチャネルによる拘束を受ける。 図では、OSCがノードで、ノードB(またはその逆)のみで区切られます。

OSCの使用がSTM-1かOC-3セットアップの種類に基づいてであるオーバーヘッド バイト。リジェネレータ セクション オーバーヘッドのバイト~D3 D1はOSCでDWDMノード間の通信で使用されます。バイトの他、STM-1またはOC3ペイロードはOSCで使用されず、他の目的で使用できます。

### アプリケーション

STM-1やOC-3ペイロードECU内で使用できる2つのノード間のトンネルを提供するUDCポート。 トンネルに100Mbpsの帯域幅容量があります。

UDCのアプリケーションをより向上する例を挙げています。

例 1

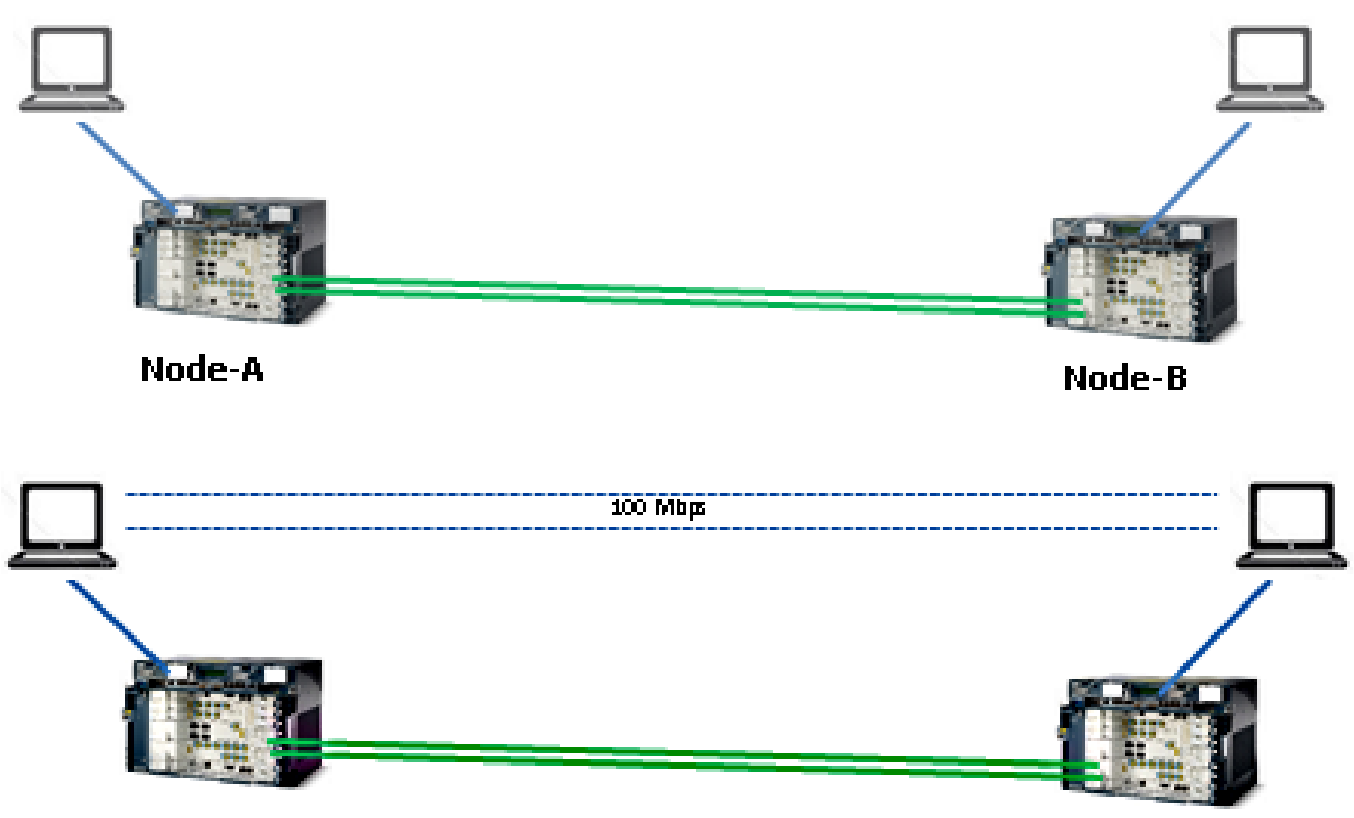

Node-A

Node-B

このトポロジに示すように、2つのコンピュータは各ノードとノードBのECU UDCのポートに接続されます。両方のコンピュータが100Mbpsの帯域幅を提供するトンネルで相互に接続します。 このトンネルは透過的であるため、2つのコンピュータが相互に接続されたときと同じです。この 設定は、同じ方法2サーバを接続することができます。

この例では、OSCのSTM-1とOC-3ペイロードバイトから100Mbpsを獲得します。

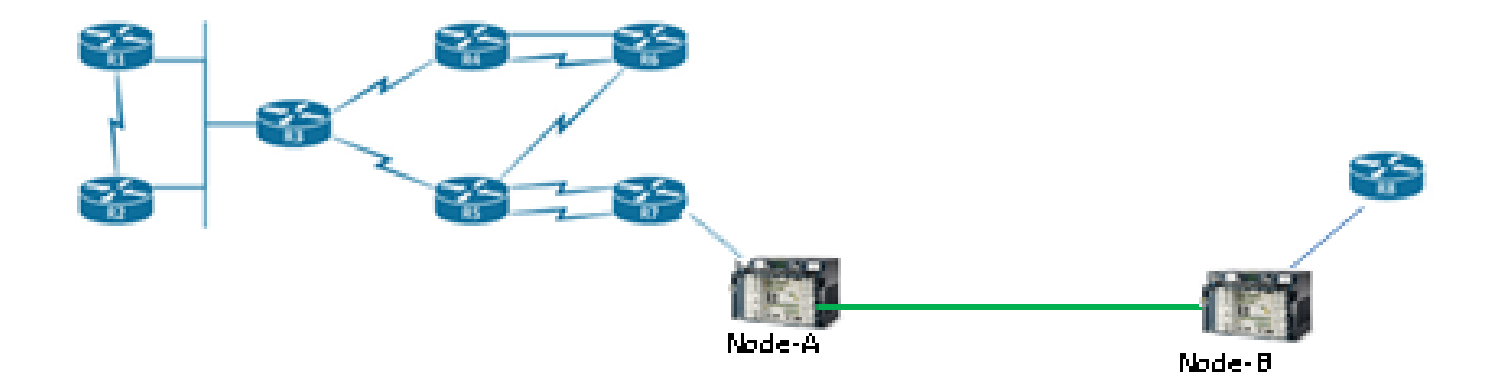

このトポロジに示すように、2つのルータはONS 15454 M6シャーシのUDCポートを使用して相 互に接続されます。このUDCトンネルを経由してルータは遠くになっても、マネージドおよび接 続されます。

例 3

スイッチ ポートはUDCが例2のトポロジで説明したのと同じ方法で相互に接続できます。

### 制限

VLANタグ付きトラフィックは、ECUにあるVoIPポートまたはUDCではサポートされていません 。これはトランクとして設定されたスイッチ ポートがECUのUDCポートで接続すると、トランク インターフェイスで設定されているVLANを渡すことを意味します。

◆ 注: 『Cisco ONS 15454 DWDMコンフィギュレーションガイド、リリース9.8』の「G.23イ ンターフェイスポート」セクションを参照してください。

### コンフィギュレーション

ONS 15454 M6のECU UDCに2つのポートがあります。左側のUDCポートはスロット1のTNCカ ードから常に設定可能で、右側のUDCポートはスロット8のTNCカードから設定可能です。

◆ 注:関連するTNCカードを使用する必要があります。TNC Small Form-Factor Pluggable(SFP)ポートからのパッチ適用が完了し、UP状態である必要があります。

UDC設定は発振器がTNCカードのSFPポートでプロビジョニングされるとのみサポートされます。

プロビジョニングを実行するには、次の手順を実行します。

 ノード ビュー(シングルシェルフ モード)またはシェルフ ビュー(マルチシェルフ ビュ ー)で、UDC および VoIP を設定する TNC カードをダブルクリックします。 2. プロビジョニング> UDC/VOIP]タブをクリックします。

3. [Service Type] ドロップダウン リストから、[UDC] を選択します。

 注:UDCまたはVolPは、TNCカードごとに一度に1つのSFPポートでのみ設定できます 。第2 SFPポートのUDCまたはVoIPを設定するには、いずれも最初のポートのサービ ス タイプ]ドロップダウン リストから選択し、次に2番目のポートのUDCまたは VoIPを選択します。

4. [APPLY] をクリックします。

#### 確認

現在、この設定に使用できる確認手順はありません。

### トラブルシュート

これ以外のクエリについては、シスコ テクニカル アシスタンス センター(TAC)にお問い合わ せください。

◆ 注:詳細については、シスコテクニカルサポートWebサイトにログインするか、またはシス <u>コワールドワイド連絡窓口</u> Webページでお住まいの国のテクニカルサポート番号(無料) )を確認してください。

### 関連情報

- ONS 15454 M6のUDCポートを使用して
- <u>テクニカル サポートとドキュメント Cisco Systems</u>

翻訳について

シスコは世界中のユーザにそれぞれの言語でサポート コンテンツを提供するために、機械と人に よる翻訳を組み合わせて、本ドキュメントを翻訳しています。ただし、最高度の機械翻訳であっ ても、専門家による翻訳のような正確性は確保されません。シスコは、これら翻訳の正確性につ いて法的責任を負いません。原典である英語版(リンクからアクセス可能)もあわせて参照する ことを推奨します。